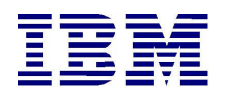

# Tivoli Access Manager for Enterprise Single Sign On (TAM-ESSO)

**Client-Only Trial** 

**Quick Start Guide** 

# Tivoli Access Manager for Enterprise Single Sign-On

# Client-only Trial Program Quick Start Guide

| 1 | First Use (First Logon) |                                                                      |     |
|---|-------------------------|----------------------------------------------------------------------|-----|
|   | 1.1                     | First Use: TAM E-SSO GINA installation                               | 3   |
|   | 1.2                     | First Use: TAM E-SSO GINA – less installation                        | 6   |
| 2 | Subs                    | sequent Use                                                          | 8   |
|   | 2.1                     | Subsequent Logon: GINA installation                                  | 8   |
|   | 2.2                     | Subsequent Logon: GINA-less installation                             | 9   |
|   | 2.3                     | Help, I forgot my TAM E-SSO password                                 | .11 |
|   | 2.3.3                   | 1 Resetting TAM E-SSO password from Windows desktop                  | 11  |
|   | 2.3.2                   | 2 Resetting TAM E-SSO password using Internet Explorer on the server | 12  |
| 3 | Sing                    | le Sign-On to applications                                           | 15  |
|   | 3.1                     | Step 1: First time use of an application                             | 15  |
|   | 3.2                     | Step 2: Subsequent use of the application                            | 16  |
| 4 | List                    | of Supported Applications                                            | 17  |
|   | 4.1                     | Windows Applications                                                 | 17  |
|   | 4.2                     | Web Applications                                                     | 17  |
| 5 | Mar                     | naging the TAM E-SSO Wallet                                          | 18  |
|   | 5.1                     | Adding Application Accounts                                          | 18  |
|   | 5.2                     | Deleting Application Accounts                                        | 19  |
|   | 5.3                     | Editing Application Passwords                                        | 21  |
|   | 5.4                     | Viewing Application Passwords                                        | 22  |
|   | 5.5                     | Exporting Application Passwords                                      | 24  |
| 6 | Frec                    | juently Asked Questions                                              | 26  |

This document is periodically updated to provide you with the latest information related to the trial program. You can download the latest copy of this document at:

http://download.boulder.ibm.com/ibmdl/pub/software/dw/do wnloads/tiv/accessmanager/QuickStartGuide.pdf

# 1 First Use (First Logon)

If you have installed the GINA configuration, please proceed on to section 1.1. If you have installed the GINA-less configuration, please proceed to section 1.2. If you are unsure about which package is right for you, please go through the Frequently Asked Questions.

#### 1.1 First Use: TAM E-SSO GINA installation

1. After restarting your PC, you should see the TAM E-SSO GINA Welcome screen. Press Ctrl + Alt + Del to launch the Log On screen.

| Welcome :: TAM E-SSO AccessAgent                                                                                                    |                                                                                                    |  |  |
|----------------------------------------------------------------------------------------------------|----------------------------------------------------------------------------------------------------|--|--|
| Tivoli. Access Manager for Enterprise Single Sign-On                                                                                  |                                                                                                    |  |  |
| Welcome<br>9/17/2009, 1:17:58 PM<br>Log On<br>Reset Password<br>I forgot my password<br>Go to Windows to log on<br>Shut do <u>w</u> n | This computer is protected by TAM E-SSO<br>AccessAgent.<br>If you are here for the first time, click 'Sign up' to get<br>started.<br>To log on, click 'Log on' or press Ctrl-Alt-Del. |  |  |
|                                                                                                    | Nobody logged on                                                                                                    |  |  |

2. In the Logon Screen, enter your desired username and password in the Logon Screen and click OK. So as to ensure you get a unique username of your choice on trial server, we recommend you use your organization's email address as your username. Also, the password you set for TAM E-SSO will be different from your windows password.

| Log On :: TAM E-SSO AccessAgent                                                                                                    |                                                                                                    |  |
|----------------------------------------------------------------------------------------------------|----------------------------------------------------------------------------------------------------|--|
| Tivoli. Access Manager for Enterprise Single Sign-On                                                                                  |                                                                                                    |  |
| Welcome<br>9/17/2009, 1:18:58 PM<br>Log On<br>Reset Password<br>I forgot my password<br>Go to Windows to log on<br>Shut do <u>w</u> n | Enter your user name and password to log on.<br>User name:<br>user01@us.ibm.com<br>Password:<br>•••••••• |  |
| Nobody logged on                                                                                                    |                                                                                                    |  |

3. Enter the password that you intend to logon to TAM E-SSO with in the New password and Confirm password fields and click Next.

| Sign Up :: TAM E-SSO AccessAgent                                      |                                                                                                    |  |
|-----------------------------------------------------------------------|----------------------------------------------------------------------------------------------------|--|
| Tivoli. Access Manage                                                 | er for Enterprise Single Sign-On IEV.                                                                                                    |  |
| Welcome<br>9/17/2009, 1:22:58 PM<br>Log On<br>Reset Password          | Enter a password for your Wallet. For subsequent<br>log on you will need to use "user01@" as user<br>name and this password.<br>New <u>p</u> assword:                                                    |  |
| I forgot my password<br>Go to Windows to log on<br>Shut do <u>w</u> n | Confir <u>m</u> password:<br>Your password must meet these requirements:<br>1. At least 6 characters long.<br>2. Not more than 20 characters long.<br><u>&lt; Back</u> <u>Next</u> ><br>Nebody longed on |  |

4. The next screen prompts you to enter answers to questions that can be used to gain access to your TAM E-SSO wallet if you forget your TAM E-SSO password.

| Sign Up :: TAM E-SSO AccessAgent                                                                                           |                                                                                                    |  |  |
|----------------------------------------------------------------------------------------------------|----------------------------------------------------------------------------------------------------|--|--|
| Tivoli. Access Manager for Enterprise Single Sign-On                                                                       |                                                                                                    |  |  |
| Welcome                                                                                                    | Select a question and enter your answer.                                                                                                    |  |  |
| 9/17/2009, 1:23:58 PM<br>Log On<br>Reset Password<br>I forgot my password<br>Go to Windows to log on<br>Shut do <u>w</u> n | Question: 1          What's your favorite color?         What's your favorite fruit?         What's your favorite is maiden name?         Who's your favorite author?         Who's your favorite composer?         Answgr:         Kexxx |  |  |
| Nobody logged on                                                                                                    |                                                                                                    |  |  |

5. Answers to two questions are needed. Once they are provided, click Next to complete the first Logon and arrive at the Windows Logon Screen.

| Log On to Windows                       |                                                    |  |
|-----------------------------------------|----------------------------------------------------|--|
| Copyright © 1985-<br>Microsoft Corporat | 2001<br>ion Microsoft<br>Professional<br>Microsoft |  |
| User name:                              | administrator                                      |  |
| Password:                               |                                                    |  |
| Log on to:                              |                                                    |  |
|                                         | Log on using dial-up connection                    |  |
|                                         | OK Cancel Shut Down Options <<                     |  |

6. At the Windows Logon Screen, enter your windows user name and windows password (which may be different from your TAM E-SSO user name and password) and click OK.

7. The TAM E-SSO AccessAgent will then ask you if you want to save the windows credentials in your wallet. Select Yes, and proceed to logon to your windows desktop.

### 1.2 First Use: TAM E-SSO GINA – less installation

- 1. After restarting the PC, logon to your windows desktop.
- 2. Right click on the AccessAgent icon in the System Tray and select "Log On".

| ENC AA XPSP1 - VMware Workstation   |                       |
|-------------------------------------|-----------------------|
| File Edit View VM Team Windows Help |                       |
|                                     |                       |
| ENC AA XPSP1 👔 ENC MS Domain Server | ×                     |
|                                     |                       |
| Recycle Bin MSN Installer           |                       |
|                                     |                       |
|                                     |                       |
| AA Setup PuTTY                      |                       |
|                                     |                       |
|                                     |                       |
| Accessamin Henote<br>Desktop        |                       |
| G. 70                               |                       |
| AS400 Session SAP Logon             |                       |
|                                     |                       |
|                                     |                       |
| CRM Software Trident                |                       |
|                                     |                       |
|                                     |                       |
| Customer Care                       |                       |
|                                     |                       |
|                                     |                       |
|                                     | TAM E-SSD AccessAgent |
| 2 Start                             | 6:28 PM               |
|                                     | 😑 💁 💷 🌒 😌 🖄 🍃         |

3. Enter your desired username and password in the Logon Screen and click OK. So as to ensure you get a unique username of your choice on trial server, we recommend you use your organization's email address as your username. Also, the password you set for TAM E-SSO will be different from your windows password.

| Log On :: TAM E-SSO AccessAgent                                                                                                    |                                                                                                    |  |
|----------------------------------------------------------------------------------------------------|----------------------------------------------------------------------------------------------------|--|
| Tivoli. Access Manager for Enterprise Single Sign-On                                                                                  |                                                                                                    |  |
| Welcome<br>9/17/2009, 1:18:58 PM<br>Log On<br>Reset Password<br>I forgot my password<br>Go to Windows to log on<br>Shut do <u>w</u> n | Enter your user name and password to log on.<br>User name:<br>user01@us.ibm.com<br>Password:<br>[•••••••]<br>OK |  |
| Nobody logged on                                                                                                    |                                                                                                    |  |

4. Enter the password that you intend to logon to TAM E-SSO with in the New password and Confirm password fields and click Next.

| Sign Up :: TAM E-SSO AccessAgent                                                     |                                                                                                    |  |  |
|--------------------------------------------------------------------------------------|----------------------------------------------------------------------------------------------------|--|--|
| Tivoli. Access Manager for Enterprise Single Sign-On                                 |                                                                                                    |  |  |
| Welcome<br>9/17/2009, 1:22:58 PM<br>Log On<br>Reset Password<br>I forgot my password | Enter a password for your Wallet. For subsequent<br>log on you will need to use "user01@" as user<br>name and this password.<br>New <u>p</u> assword:                                                    |  |  |
| <u>G</u> o to Windows to log on<br>Shut do <u>w</u> n                                | Confir <u>m</u> password:<br>Your password must meet these requirements:<br>1. At least 6 characters long.<br>2. Not more than 20 characters long.<br><u>&lt; Back</u> <u>Next</u> ><br>Nobody logged on |  |  |

5. The next screen prompts you to enter answers to questions that can be used to gain access to your TAM E-SSO wallet if you forget your TAM E-SSO password.

| Sign Up :: TAM E-SSO AccessAgent                                                                                                    |                                                                                                    |  |
|----------------------------------------------------------------------------------------------------|----------------------------------------------------------------------------------------------------|--|
| Tivoli. Access Manager for Enterprise Single Sign-On                                                                                       |                                                                                                    |  |
| Welcome                                                                                                    | Select a question and enter your answer.                                                                                                    |  |
| 9/17/2009, 1:23:58 PM<br>Log On<br><u>R</u> eset Password<br>I forgot my password<br><u>G</u> o to Windows to log on<br>Shut do <u>w</u> n | Question: 1<br>What's your favorite color?<br>What's your favorite fruit?<br>What's your mother's maiden name?<br>Who's your favorite author?<br>Who's your favorite composer?<br>Answer: |  |
|                                                                                                    | Kext >                                                                                                    |  |

6. Answers to two questions from the provided list are needed. Once the answers are provided, click Next to finish the first logon. Once finished, you should see the TAM E-SSO AccessAgent icon in the system tray turn red.

### 2 Subsequent Use

#### 2.1 Subsequent Logon: GINA installation

For a TAM E-SSO GINA installation, you will see the TAM E-SSO Welcome Screen after you restart your PC, press Ctrl + Alt + Del, and enter your TAM E-SSO user name and password in the Logon Screen.

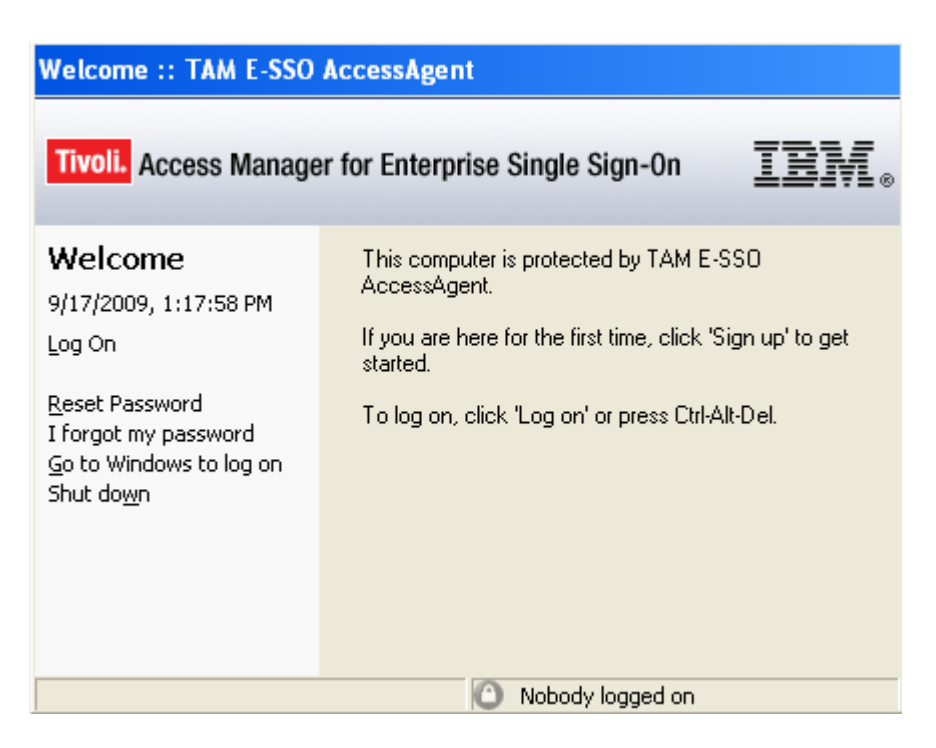

#### 2.2 Subsequent Logon: GINA-less installation

For a TAM E-SSO GINA – less installation, once you have access to your windows desktop, right-click on the TAM E-SSO AccessAgent icon in the system tray.

| ENC AA XPSP1 - VMware Workstation   |                       |
|-------------------------------------|-----------------------|
| File Edit View VM Team Windows Help |                       |
|                                     |                       |
| ENC AA XPSP1 🚡 ENC MS Domain Server | ×                     |
| Recycle Bin MSN Installer           |                       |
| AA Setup PuTTY                      |                       |
| AccessAdmin Remote<br>Desktop       |                       |
| AS400 Session SAP Logon             |                       |
| CRM Software Trident<br>On Demand   |                       |
| Customer Care                       |                       |
| internet                            | TAM E-SS0 AccessAgent |
| 2 Start                             | 6:28 PM               |
| J                                   | 🗖 💁 🖬 🐠 🕲 🖄           |

Enter your chosen username and password in the Logon Screen and click OK.

| Log On :: TAM E-SSO AccessAgent                                                                                                    |                                                                                                    |  |
|----------------------------------------------------------------------------------------------------|----------------------------------------------------------------------------------------------------|--|
| Tivoli. Access Manager for Enterprise Single Sign-On                                                                                  |                                                                                                    |  |
| Welcome<br>9/17/2009, 1:18:58 PM<br>Log On<br>Reset Password<br>I forgot my password<br>Go to Windows to log on<br>Shut do <u>w</u> n | Enter your user name and password to log on.<br>User name:<br>user01@us.ibm.com<br>Password:<br>•••••••• |  |
|                                                                                                    | Nobody logged on                                                                                         |  |

Note that this second login to TAM ESSO is required because this trial version is not configured to work directly with your Microsoft Active Directory. In an actual

deployment, this second login will not be required; you will be automatically logged into TAM E-SSO once you successfully login to Windows.

### 2.3 Help, I forgot my TAM E-SSO password

If you forget your TAM E-SSO password and are locked out, follow these simple steps to reset your password and gain access to your TAM E-SSO wallet.

Do note that you need to be connected to the internet to reset your password.

#### 2.3.1 Resetting TAM E-SSO password from Windows desktop

1. If you are already logged into your windows desktop, double click on the grey AccessAgent icon in the system tray, and click on the Reset Password link on the left panel. Enter your username and click Next.

| Reset Password :: TAM E-SSO AccessAgent                                                                       |                                                                               |  |  |  |
|----------------------------------------------------------------------------------------------------|-------------------------------------------------------------------------------|--|--|--|
| Tivoli. Access Manage                                                                                         | er for Enterprise Single Sign-On                                              |  |  |  |
| <b>Welcome</b><br>9/17/2009, 1:27:59 PM<br>Log On                                                             | To reset the password for your Wallet, enter your user<br>name.<br>User name: |  |  |  |
| <u><b>Reset Password</b></u><br>I forgot my password<br><u>G</u> o to Windows to log on<br>Shut do <u>w</u> n | user01@us.ibm.com                                                             |  |  |  |
| Nobody logged on                                                                                              |                                                                               |  |  |  |

2. In the next screen provide the answers to the two questions you have registered when you first logged on to TAM E-SSO.

| Reset Password :: TAM E-SSO AccessAgent                                                                         |                                                                                                    |  |  |  |
|----------------------------------------------------------------------------------------------------|----------------------------------------------------------------------------------------------------|--|--|--|
| Tivoli. Access Manage                                                                                           | er for Enterprise Single Sign-On                                                                                             |  |  |  |
| Welcome<br>9/17/2009, 1:28:59 PM<br>Log On<br>Reset Password<br>I forgot my password<br>Go to Windows to log on | Select a question and enter your answer.<br>Question: 1<br><u>What's your favorite color?</u><br>What's your favorite fruit? |  |  |  |
| Shut do <u>w</u> n                                                                                              | Answer:  Hide Kara                                                                                                    |  |  |  |
|                                                                                                    | Nobody logged on                                                                                                    |  |  |  |

3. Next, choose a new TAM E-SSO password that satisfies the password policy displayed on the screen. Click finish to reset the password.

| Reset Password :: TA               | M E-SSO AccessAgent                                                                                                   |
|------------------------------------|----------------------------------------------------------------------------------------------------|
| Tivoli. Access Manage              | r for Enterprise Single Sign-On                                                                                       |
| Welcome                            | Finally, choose a new password.                                                                                       |
| 9/17/2009, 2:12:10 PM              | New password:                                                                                                    |
| Log On                             | ******                                                                                                    |
| <u>R</u> eset Password<br>Feedback | Confirm password:                                                                                                    |
|                                    | Your password must meet these requirements:<br>1. At least 6 characters long.<br>2. Not more than 20 characters long. |
|                                    | < Back Finish                                                                                                    |
|                                    | Nobody logged on                                                                                                    |

#### 2.3.2 Resetting TAM E-SSO password using Internet Explorer on the server

1. Ensure that you have access to the TAM E-SSO Server by opening Internet Explorer and navigating to:

https://tamessotrial.demos.ibm.com/AccessAssistant/reset password front page.jsp

| 🕒 🕙 🗢 🜔 https://tamessotrial.de                                                      | emos. ibm.com/AccessAssistant/reset_password_front_page.jsp 🛛 🖌 🏠 🏷                        | Bing P -                            |
|--------------------------------------------------------------------------------------|--------------------------------------------------------------------------------------------|-------------------------------------|
| <u>File E</u> dit <u>V</u> iew F <u>a</u> vorites <u>T</u> ools                      | Help                                                                                       |                                     |
| 🚖 Favorites 🛛 🚔 🙋 New Tab 🧯                                                          | ] IBM Business Transformatio 🙋 IBM Standard Software Inst 🙋 IT Help Central 🙋 Web Slice Ga | allery 👻 🎉 Suggested Sites 👻 👋      |
| C TAM E-SSO AccessAssistant                                                          |                                                                                            | 🛛 📑 🝷 Page 🗸 Safety 🗸 Tools 🗸 🔞 🗸 🎽 |
| Tivoli. Access Manager for Enterp                                                    | rise Single Sign-On                                                                        | IBM. 🔒                              |
| Welcome<br>Log on<br>Sign up<br>Reset password<br>Unlock account<br>Feedback<br>Help | Reset password<br>Enter your user name.<br>User name:<br>Next >                            | Ħ                                   |
|                                                                                      |                                                                                            | I Internet                          |

2. Enter your username and click on Next. Select the two questions you had provided answers for during first logon, and provide their answers. Click Next.

| 🗲 TAM E-SSO AccessAssista                                                            | ant - Windows Internet Explorer                                                                                                    | _ 0 🛛                       |
|--------------------------------------------------------------------------------------|----------------------------------------------------------------------------------------------------|-----------------------------|
| G 🗢 🗢 https://tames                                                                  | ssotrial.demos. ibm.com/AccessAssistant/reset_password_self_service_page.jsp 🛛 🖌 🚱 🕅 🔀 🗔 Bing                                                                                                    | - ام                        |
| <u>File E</u> dit <u>V</u> iew F <u>a</u> vorites                                    | Tools Help                                                                                                    |                             |
| 🖕 Favorites 🛛 🚔 🙋 Nev                                                                | w Tab 🙋 IBM Business Transformatio 🙋 IBM Standard Software Inst 🙋 IT Help Central 🙋 Web Slice Gallery 🝷 🏉 Su                                                                                                    | ggested Sites 🝷             |
| TAM E-SSO AccessAssistant                                                            | 🛅 • 🗟 · 🗆 🖶 •                                                                                                    | Page • Safety • Tools • 🕢 • |
| Tivoli. Access Manager for                                                           | Enterprise Single Sign-On                                                                                                    | IBM.                        |
| Welcome<br>Log on<br>Sign up<br>Reset password<br>Unlock account<br>Feedback<br>Help | To reset your password, you need to enter the secret answers you provided during sign-up.<br>Select 2 different questions and enter the answers below.<br>Question 1:<br>What's your favorite color? Answer 1:<br>To reset<br>Question 2:<br>What's your favorite color? Answer 2:<br>To reset<br>Answer 2:<br>To you do not remember your answers, please click here.<br>Next > |                             |
| one                                                                                  | 😜 Internet                                                                                                    | 🖡 - 🔍 100% -                |

3. Enter your new TAM E-SSO password and confirm it in the subsequent screen, and make sure it satisfies the password policies. Click Next to finish resetting your password.

| 🟉 TAM E-SSO AccessAssistan                                                           | t - Windows Internet Explorer                                                                                                    |                      |
|--------------------------------------------------------------------------------------|----------------------------------------------------------------------------------------------------|----------------------|
| GO v Chttps://tamesso                                                                | otrial.demos. <b>bm.com</b> /AccessAssistant/reset_password_page2.jsp?                                                                                                    | <u>ب</u> م           |
| <u>File E</u> dit <u>V</u> iew F <u>a</u> vorites                                    | <u>I</u> ools <u>H</u> elp                                                                                                    |                      |
| 🐈 Favorites 🛛 👍 🖉 New                                                                | Tab 🙋 IBM Business Transformatio 🙋 IBM Standard Software Inst 🙋 IT Help Central 🧶 Web Slice Gallery 🔻 🏉 Suggested S                                                              | ites 🕶               |
| C TAM E-SSO AccessAssistant                                                          | 🛅 🔹 🗟 🗸 🖬 🔹 Bage 🕶                                                                                                    | Safety • Tools • 🕢 • |
| Tivoli. Access Manager for E                                                         | interprise Single Sign-On                                                                                                    | IBM.                 |
| Welcome<br>Log on<br>Sign up<br>Reset password<br>Unlock account<br>Feedback<br>Help | Reset password.         Enter a new password.         Four password must meet these requirements:         1. Iseast 6 characters long.         Not more than 20 characters long. |                      |
| one                                                                                  | Contract Contract                                                                                                    | € 100% ▼             |

4. Once reset, you can logon to TAM E-SSO AccessAgent using this new password.

### **3** Single Sign-On to applications

Since the TAM E-SSO software does not already know your application username and password, you will need to manually login to the application the first time. The TAM E-SSO software will capture the credentials and store it securely in your **TAM E-SSO Wallet**. Note that you only have to do this once per application per user.

The next time you launch the application again, TAM E-SSO will automatically sign on to the application for you.

#### 3.1 Step 1: First time use of an application

- Launch the application (for instance: <u>www.gmail.com</u>)

| Gmail: Email from Google - Microsoft Internet Explorer                                                                                                    |                                                   |  |  |
|----------------------------------------------------------------------------------------------------|---------------------------------------------------|--|--|
| Eile Edit View Favorites Iools Help                                                                                                    |                                                   |  |  |
| 🚱 Back 🝷 🕥 - 💌 😰 🏠 🔎 Search 🤺 Favorites                                                                                                    | s 🚱 😂 · 🌺 🛛 · 🛄 🎇                                 |  |  |
| Address Address Addres | assive=true&rm=false&continue=http%3A' 🗙 🔁 Go     |  |  |
| 🗄 Links 🦳 Smart Bookmarks , 🙀 Expense Tool 🛛 Smart Bookmarks 🗤                                                                                                    | 🔏 BluePages 💈 neelkamal's Wiki 📴 Mnemonic 💙       |  |  |
| i IBM。 Search - So                                                                                                    | ftware Support 👻 Information Management 🗸 📔 🎽     |  |  |
| 0                                                                                                    | <u>^</u>                                          |  |  |
| Welcome to Gmail                                                                                                    |                                                   |  |  |
| by Google                                                                                                    |                                                   |  |  |
| A Google approach to email.                                                                                                    |                                                   |  |  |
| Gmail is built on the idea that email can be more intuitive,<br>efficient, and useful. And maybe even fun. After all, Gmail<br>has:                                                                                                    |                                                   |  |  |
| Keep unwanted messages out of your inbox with Google's innovative technology.                                                                                                    | Usernan e:<br>Password:                           |  |  |
| Mobile access<br>Read Gmail on your mobile phone by<br>pointing your phone's web browser to<br>http://gmail.com/app. Learn more                                                                                                    | Stay signed in Sign in Can't access your account? |  |  |
| Ver 7370.136869 megabytes (and counting) of free storage so you'll never need to delete another message.                                                                                                    | New to Gmail? It's free and easy.                 |  |  |
| 🕘 Done                                                                                                    | 🔒 🔮 Internet                                      |  |  |

- Type your username and your password in the username and password fields
- Click on the Sign in button.
- The TAM ESSO agent will prompt you to capture this credential.

| TAM E-SS | 0 AccessAgent                                                                                                   |
|----------|----------------------------------------------------------------------------------------------------|
| Θ        | Do you want the password you just entered for "user01" to be stored and entered when you log<br>on to "Google"? |
|          | <u>Y</u> es <u>No</u> Never                                                                                     |

- Click on Yes.

#### 3.2 Step 2: Subsequent use of the application

- Launch the application (for instance: <u>www.gmail.com</u>)

- TAM ESSO agent will automatically fill in your username password and click on sign in button.

# 4 List of Supported Applications

The TAM E-SSO AccessAgent is able to perform Single Sign-On to applications using *AccessProfiles* which teach the agent to recognize applications and controls within them. AccessProfiles can be written for all types of applications that are found in an environment viz.

- Windows (32/64 bit)
- Web
- Mainframe or cursor-based application (HLLAPI support)
- TTY
- Java/Java Applet

This trial program is restricted only to the following windows and web applications.

#### 4.1 Windows Applications

| Application Name                          | Company                             |
|-------------------------------------------|-------------------------------------|
| Putty (SSH client)                        | Written and maintained primarily by |
|                                           | Simon Tatham                        |
| Yahoo Messenger                           | Yahoo                               |
| WinSCP2 (SSH client)                      | Open Source                         |
| Skype                                     | Skype                               |
| Lotus Notes version 7 and 8               | IBM                                 |
| Lotus Sametime                            | IBM                                 |
| ATT Network Client                        | ATT                                 |
| Windows Live Messenger                    | Microsoft                           |
| Tivoli Compliance Insight Manager console | IBM                                 |
| FileZilla                                 | Open Source                         |
| Microsoft Remote Desktop                  | Microsoft                           |

### 4.2 Web Applications

TAM E-SSO AccessAgent contains the auto-learn functionality that permits it to be ssoenabled for most of the web applications out-of-the-box. However, it is possible that some applications need to be *profiled* by the user friendly **TAM E-SSO AccessStudio** for sso-enablement. This process typically is made very simple by AccessStudio's drag drop user interface.

# 5 Managing the TAM E-SSO Wallet

The TAM E-SSO Wallet is a secure local store of all your application credentials. The wallet and its contents can be managed by a user, details of which are explained in this section.

1. To open the Wallet Manager, first ensure that you are logged into TAM E-SSO. In windows desktop right click on the TAM E-SSO AccessAgent icon (2) in the system tray and select Manage Wallet.

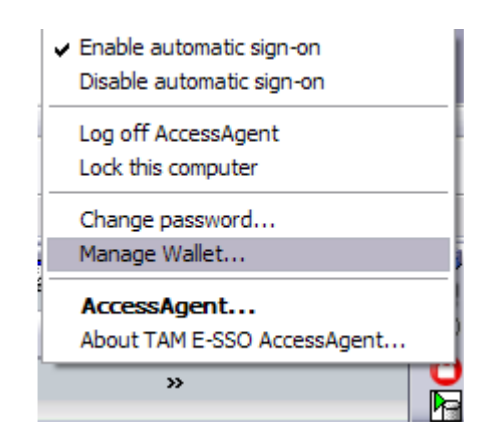

### 5.1 Adding Application Accounts

In the Wallet Manager, select the application you want to edit by clicking on it. Click on New to add an account.

| Wallet Manager :: TAM E-SS(<br>e View Actions About | ) AccessAgent |               |                  |                    |
|-----------------------------------------------------|---------------|---------------|------------------|--------------------|
| Passwords Other Credentials                         |               |               | Credential Searc | h                  |
| Authentication Service                              | Туре          | User Name     | Password Entry   |                    |
| ENCNETWORK                                          | Personal      | administrator | Automatic logon  |                    |
| Google                                              | Enterprise    | user01        | Automatic logon  |                    |
|                                                     |               |               |                  |                    |
|                                                     |               |               |                  |                    |
|                                                     |               |               |                  |                    |
|                                                     |               |               |                  |                    |
|                                                     |               |               |                  |                    |
|                                                     |               |               |                  |                    |
|                                                     |               |               |                  |                    |
|                                                     |               |               |                  |                    |
|                                                     |               |               |                  |                    |
|                                                     |               |               |                  |                    |
|                                                     |               |               |                  |                    |
|                                                     |               |               |                  |                    |
| Delete New                                          |               | Edit Passv    | vord             | plication Settings |
|                                                     | Export Passw  | ords          | Refresh          | Close              |

# 5.2 Deleting Application Accounts

In the Wallet Manager, Click on Delete to delete an account from the wallet.

| Wallet Manager :: TAM E-SS<br>e View Actions About | O AccessAgent |               |                   |                |
|----------------------------------------------------|---------------|---------------|-------------------|----------------|
| Passwords Other Credentials                        |               |               | Credential Search |                |
| Authentication Service                             | Туре          | User Name     | Password Entry    |                |
| ENCNETWORK                                         | Personal      | administrator | Automatic logon   |                |
| Google                                             | Enterprise    | user01        | Automatic logon   | •              |
|                                                    |               |               |                   |                |
|                                                    |               |               |                   |                |
|                                                    |               |               |                   |                |
|                                                    |               |               |                   |                |
|                                                    |               |               |                   |                |
|                                                    |               |               |                   |                |
|                                                    |               |               |                   |                |
|                                                    |               |               |                   |                |
|                                                    |               |               |                   |                |
|                                                    |               |               |                   |                |
| Delete New.                                        |               | Edit Passv    | vord Applic       | ation Settings |
|                                                    | Export Passw  | ords          | Refresh           | Close          |

| Wallet Manager :: TAM E-SS<br>ile View Actions About | 0 AccessAgent |               |                 |                      |
|------------------------------------------------------|---------------|---------------|-----------------|----------------------|
| Passwords Other Credentials                          |               |               | Credential S    | earch                |
| Authentication Service                               | Туре          | User Name     | Password Entry  |                      |
| ENCNETWORK                                           | Personal      | administrator | Automatic logon |                      |
| Google                                               | Enterprise    | user01        | Automatic logon | ▼.                   |
|                                                      |               |               |                 |                      |
|                                                      |               |               |                 |                      |
|                                                      |               |               |                 |                      |
|                                                      |               |               |                 |                      |
|                                                      |               |               |                 |                      |
|                                                      |               |               |                 |                      |
|                                                      |               |               |                 |                      |
|                                                      |               |               |                 |                      |
|                                                      |               |               |                 |                      |
|                                                      |               |               |                 |                      |
|                                                      |               |               |                 |                      |
|                                                      |               |               |                 |                      |
|                                                      |               |               |                 |                      |
| Delete New.                                          |               | Edit Passw    | ord             | Application Settings |
|                                                      | Export Passwo | ords          | Refresh         | Close                |

# 5.3 Editing Application Passwords

In the Wallet Manager, click on Edit Password to edit the password for that account.

| Wallet Manager :: TAM E-SSC File View Actions About | ) AccessAgent |               |                 |                      |
|-----------------------------------------------------|---------------|---------------|-----------------|----------------------|
| Passwords Other Credentials                         |               |               | Credentia       | al Search            |
| Authentication Service                              | Туре          | User Name     | Password Entry  |                      |
|                                                     | Personal      | administrator | Automatic logon |                      |
| Google                                              | Enterprise    | user01        | Automatic logon | ▼.                   |
|                                                     |               |               |                 |                      |
|                                                     |               |               |                 |                      |
|                                                     |               |               |                 |                      |
|                                                     |               |               |                 |                      |
|                                                     |               |               |                 |                      |
|                                                     |               |               |                 |                      |
|                                                     |               |               |                 |                      |
|                                                     |               |               |                 |                      |
|                                                     |               |               |                 |                      |
|                                                     |               |               |                 |                      |
|                                                     |               |               |                 |                      |
|                                                     |               |               |                 |                      |
|                                                     |               |               |                 |                      |
| Delete New                                          |               | Edit Pass     | word            | Application Settings |
| <u></u>                                             |               |               |                 |                      |
|                                                     | Export Passw  | ords          | Refresh         | Close                |

# 5.4 Viewing Application Passwords

To view the password in plain text, right click on the application (Google for instance) and select Show Password.

| Wallet Manager :: TAM E-<br>e View Actions About | -SSO Acc             | essAgent         |               |                 | <u>_</u> _           |
|--------------------------------------------------|----------------------|------------------|---------------|-----------------|----------------------|
| Passwords Other Credentials                      | ;]                   |                  |               | Credential S    | Search               |
| Authentication Service                           |                      | Туре             | User Name     | Password Entry  |                      |
| ENCNETWORK                                       |                      | Personal         | administrator | Automatic logon |                      |
| Google                                           | Delete Cr            | edential         | Luser()]      | Automatic logon | •                    |
|                                                  | Edit Pass<br>Show Pa | word<br>ssword   |               |                 |                      |
|                                                  | Edit Appli           | ication Settings |               |                 |                      |
|                                                  |                      |                  |               |                 |                      |
|                                                  |                      |                  |               |                 |                      |
|                                                  |                      |                  |               |                 |                      |
|                                                  |                      |                  |               |                 |                      |
|                                                  |                      |                  |               |                 |                      |
|                                                  |                      |                  |               |                 |                      |
|                                                  |                      |                  |               |                 |                      |
|                                                  |                      |                  |               |                 |                      |
| Delete No                                        | ew                   |                  | Edit Passw    | ord             | Application Settings |
|                                                  |                      | Export Passwor   | ds            | Refresh         | Close                |

In the window that opens up enter your TAM E-SSO password and click OK to see your password in plain text.

| Wallet Manager :: TAM E-SSC<br>9 View Actions About | D AccessAgent   |               |                   |               |
|-----------------------------------------------------|-----------------|---------------|-------------------|---------------|
| Passwords Other Credentials                         |                 |               | Credential Search |               |
| Authentication Service                              | Туре            | User Name     | Password Entry    |               |
| ENCNETWORK                                          | Personal        | administrator | Automatic logon   |               |
| Google                                              | Enterprise      | user01        | Automatic logon   | •             |
|                                                     |                 |               |                   |               |
| TAM E                                               | -SSO AccessAger | nt            | X                 |               |
|                                                     | Password:       | ••••••        |                   |               |
|                                                     |                 | ОК            | Cancel            |               |
| Delete New                                          |                 | Edit Passe    | word Applica      | tion Settings |
|                                                     | Export Passwe   | ords          | Refresh           | Close         |

# 5.5 Exporting Application Passwords

In the Wallet Manager, click ok Export Passwords.

| asswords Other Credentials |            |               | Credential Search |          |
|----------------------------|------------|---------------|-------------------|----------|
| uthentication Service      | Туре       | User Name     | Password Entry    |          |
| NCNETWORK                  | Personal   | administrator | Automatic logon   |          |
| ioogle                     | Enterprise | user01        | Automatic logon   |          |
|                            |            |               |                   |          |
|                            |            |               |                   |          |
|                            |            |               |                   |          |
|                            |            |               |                   |          |
|                            |            |               |                   |          |
|                            |            |               |                   |          |
|                            |            |               |                   |          |
|                            |            |               |                   |          |
|                            |            |               |                   |          |
| Delete New                 |            | Edit Pass     | word Application  | Settings |

In the window that is displayed, browse to your desired filename and location for the file, and click OK.

| 😑 Wallet Manager :: TAM E-SSO A | ccessAgent                                                        |                                                                         |                   | _ 🗆 ×       |
|---------------------------------|-------------------------------------------------------------------|-------------------------------------------------------------------------|-------------------|-------------|
| File View Actions About         |                                                                   |                                                                         |                   |             |
| Passwords Other Credentials     |                                                                   |                                                                         | Credential Search |             |
| Authentication Service          | Туре                                                              | User Name                                                               | Password Entry    |             |
| ENCNETWORK                      | Personal                                                          | administrator                                                           | Automatic logon   |             |
| Google                          | Enterprise                                                        | user01                                                                  | Automatic logon   |             |
| Export Password                 | s :: TAM E-SSO                                                    | AccessAgent                                                             | ×                 |             |
| Sa                              | Personal auti File Enterprise au ave as File name: C:\Documents a | hentication services<br>uthentication services<br>and Settings\administ | rator.ENC Browse  |             |
| Delete New                      |                                                                   | Edit Passwor                                                            | d Applicati       | on Settings |
|                                 | Export Passwor                                                    | ds                                                                      | Refresh           | Close       |

Enter your TAM E-SSO password and click OK. The file will be saved to your desdired location.

### 6 Frequently Asked Questions

• Which version of the trial should I install?

The trial program contains two offerings, viz:

*Client only download:* This download contains the client software of TAM E-SSO known as AccessAgent. Downloading and installing this will only let you evaluate the single sign on functionalities of the product. This trial is meant to demonstrate the basic end user Single Sign-On experience TAM E-SSO provides such as

- Single Sign-On to applications
- Password Self Service using challenge response

*Client and Server download:* This download contains a Microsoft Virtual PC image with the TAM E-SSO server and client installed and configured. This download is a more extensive offering, which can be used to evaluate functionalities of TAM E-SSO beyond Single Sign-On such as

- Session Management
- Strong Authentication
- Audit Logs
- Password Self-Service, etc.

This offering is meant to demonstrate the complete product functionality and see the ease with which it can be integrated into your specific environment.

• How many days does the trial run?

The trial runs for 30 days from the time the TAM E-SSO AccessAgent is installed on a client PC.

• My trial is about to expire. Can I backup all my Application Passwords in the wallet to a file?

Yes you can. Please refer to the section on "Exporting Application Passwords" in the Quick Start Guide for details.

• SSO does not seem to work for my application. What can I do?

The online trial program is only for the applications that have been listed in the earlier section on supported applications. If your application is not on this list, you will have to request an on-site Proof of Technology (PoT) or Proof of Concept (PoC) to see TAM E-SSO's integration with the application. TAM E-SSO provides AccessStudio, an intuitive user friendly graphical tool that facilitates integration with any third party application of any kind.

- Why do I need to login twice for the GINA-less installation? This second login is required only because this trial version is not integrated with your Windows Active Directory. In an actual rollout, TAM E-SSO will be configured to work with your Windows Active Directory, and this second login will not be necessary.
- I have questions related to this program. Is there a forum I can post questions at? Yes, there is a forum available for general questions at: <u>http://www.ibm.com/developerworks/forums/forum.jspa?forumID=1592</u>

This forum also contains a sticky thread containing the latest frequently asked questions.

• My 30-day trial period has ended, and I want to request a Proof of Technology or a Proof of concept of TAM E-SSO in my environment. What should I do?

After your evaluation period, please uninstall the software from your computer. If you would like to purchase the Tivoli Access Manager for Enterprise Single Sign-On software, or an enterprise-wide trial, please contact your IBM representative or IBM Business Partner, or visit <u>www.ibm.com/software/tivoli/products/access-mgr-esso/</u>.

 Where can I find more documentation related to the product? The information center for TAM E-SSO can be found at: <u>http://publib.boulder.ibm.com/infocenter/tivihelp/v2r1/index.jsp?topic=/com.ibm.i</u> <u>tamesso.doc/welcome.htm</u>